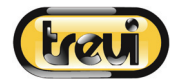

# **Trevi GO 2700 KUB** Camera Sportiva Wi-Fi FHD

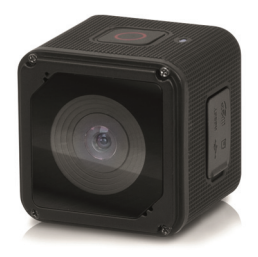

# Manuale Utente Italiano

### Prefazione

Grazie per aver scelto questa Camera digitale Wi-Fi. Prima dell'uso, leggere attentamente questo manuale utente per ottenere le migliori prestazioni e una maggiore durata del prodotto, e conservare correttamente il presente manuale per riferimenti futuri.

Le immagini utilizzate nel presente manuale sono per una migliore comprensione del funzionamento del prodotto. Per motivi tecnici e dei diversi lotti di produzione, la videocamera di cui si è in possesso potrebbe essere diversa da come viene descritta nel presente documento.

#### Requisiti di sistema

Prima di utilizzare la digital camera, si suggerisce di essere a conoscenza del requisito minimo di sistema per farlo funzionare e si consiglia vivamente di utilizzare un PC migliore per utilizzare il prodotto per ottenere le migliori prestazioni del DV. Il requisito minimo di sistema per utilizzare il prodotto è il seguente:

| Requisiti di Sistema           |                                                                                              |  |  |
|--------------------------------|----------------------------------------------------------------------------------------------|--|--|
| Sistema operativo              | Microsoft:Microsoft Window 2000, XP, Vista, 7, 8<br>Apple: Mac OS X ver: 10.0.0 or superiori |  |  |
| CPU                            | Intel Pentium da 1GHz o superiori o altre CPU con prestazioni equivalenti                    |  |  |
| Memoria Interna                | Maggiore di 1GB                                                                              |  |  |
| Scheda Audio e<br>scheda Video | La scheda Audio e la scheda Video devono supportare DirectX8 o superiore.                    |  |  |
| Lettore CD                     | Velocità 4X o superiore                                                                      |  |  |
| Hard Disk                      | Almeno 2GB di spazio libero                                                                  |  |  |
| Altro                          | Una porta standard USB1.1 o USB2.0                                                           |  |  |

# Caratteristiche e funzioni

- Wi-fi, Scatto fotografie, Registrazione Video, Timelapse
- Schermo a colori da 1.45 pollici
- 5 Mega pixel
- Batteria interna da 800mAh
- porta USB + lettore di card Micro SD
- G-SENSOR (In modalità Foto/Video, l'immagine può ruotare automaticamente di 180°)

# Aspetto e comandi

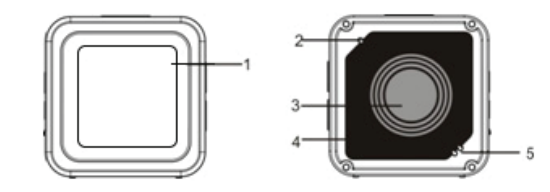

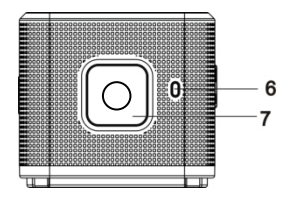

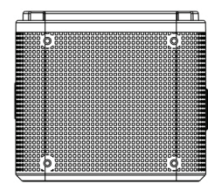

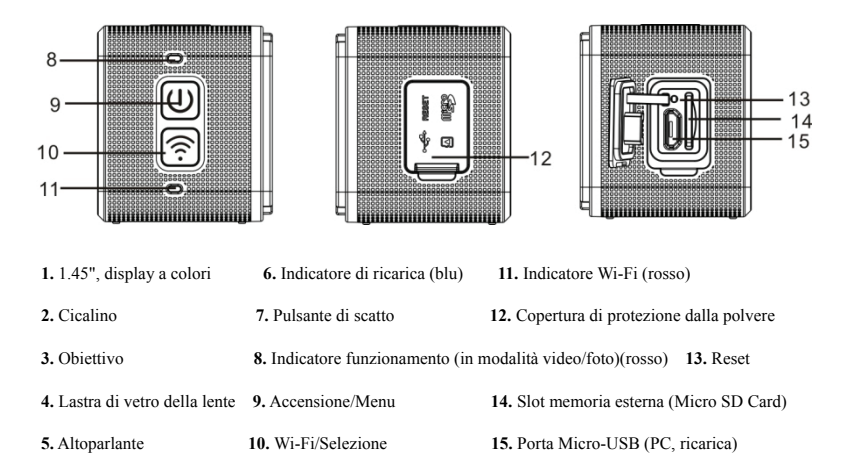

#### 1. Primo utilizzo

Inserire una memoria micro SD o una micro SDHC.
 Vedere l'immagine a destra per il corretto inserimento

<u>FO</u>

Seguire le avvertenze: le schede UHS (Ultra High Speed, a velocità ultra) non funzionano poiché non sono completamente compatibili.

Si consiglia una scheda ad alta velocità di classe 6 o superiore. Quando si utilizza la modalità video professionale, è richiesta la classe 10

Spegnere l'apparecchio prima di inserire/rimuovere la memoria esterna.

#### 2. Accensione e spegnimento

Accensione: premere il tasto 🔮 e tenerlo premuto per 3 secondi, l'indicatore video si illumina in rosso (la modalità Video si attiva come impostazione predefinita dopo l'accensione) Spegnimento: premere il tasto 🕲 e tenerlo premuto per 3 secondi. Il cicalino emetterà un bip.

#### 3. Ricarica della batteria

L'apparecchio ha una batteria ricaricabile al suo interno. Ad apparecchio spento, collegarlo al PC tramite un cavo USB per caricare la batteria; durante la carica, l'indicatore di carica (6) rimane acceso. Sono necessarie circa 3 o 4 ore per ricaricare completamente la batteria e l'indicatore si spegnerà una volta completata.

Nota: la spia (6) è di colore blu durante la carica, la spia (8) lampeggia di colore rosso durante la registrazione/scatto e la spia (11) lampeggia di colore rosso quando si è in modalità Wi-Fi;

#### 4. Passare da una modalità all'altra

La Videocamera ha 6 modalità: Registrazione video, scatto Fotografico, Scatto continuo, Timelapse, Riproduzione e Impostazioni. Avviare la fotocamera e premere il tasto di accensione per accedere all'interfaccia della modalità; premere il pulsante Wi-Fi per selezionare una modalità e, quindi, premere il pulsante di scatto per confermare. La modalità scelta verrà visualizzata con un colore di sfondo; (come mostrato di seguito)

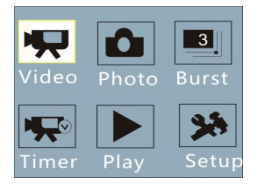

#### 5. Indicatore

<u>Indicatore funzionamento (rosso)</u>; quando la fotocamera è occupata a registrare video, scattare foto oppure ha lo schermo disattivato automaticamente, l'indicatore di funzionamento lampeggia. <u>Indicatore di carica (blu)</u>; quando è acceso indica che la batteria è in fase di carica e si spegne una volta che questa è completata.

## 6. Modalità registrazione video

Dopo l'accensione, la videocamera entra direttamente in modalità di registrazione video: nella finestra di anteprima premete il tasto di scatto per avviare la registrazione del video e ripremetelo per interrompere la ripresa. La ripresa si interrompe anche se la scheda di memoria è piena o c'è poca batteria:

- 1. Icona della modalità, che indica la modalità di registrazione video;
- Indica il formato del Video; le opzioni sono FHD1080P(30FPS); HD 720P(60FPS); HD 720P(30FPS);
- 3. Tempo di registrazione, indica il tempo rimasto a disposizione;
- 4. Indica la qualità del video impostata;
- 5. Icona della batteria, indica la quantità di carica rimasta;

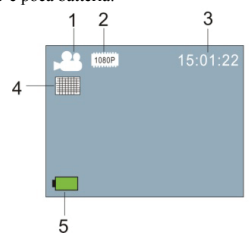

#### 7. Modalità scatto fotografico

Selezionare la modalità scatto fotografico, poi nello stato di anteprima premere il tasto dello scatto per fare una foto: 6 7 8

- 4. Indica la qualità delle immagini impostata;
- 5. Icona della batteria, indica la quantità di carica rimasta;
- 6. Icona della modalità, indica la modalità attuale di scatto delle fotografie;
- 7. Formato delle immagini, le opzioni sono 3M/5M/8M;
- 8. Contatore, indica il numero di foto che si possono scattare;

### 8. Modalità scatto continuo

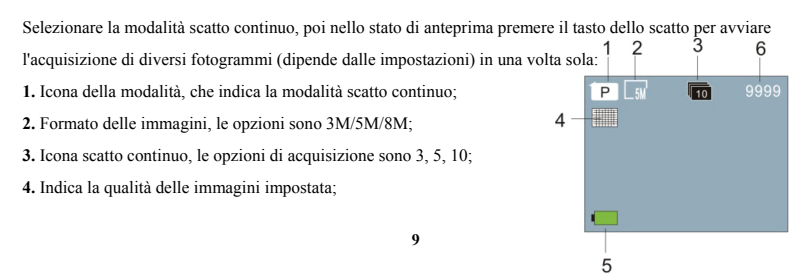

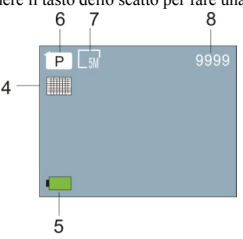

- 5. Icona della batteria, indica la quantità di carica rimasta;
- 6. Contatore, indica il numero di foto che si possono scattare;

#### 9. Modalità Timelapse

Selezionare la modalità Timelapse (acquisizione di video in base al tempo e alla durata impostate); nella finestra

di anteprima premete il tasto di scatto per avviare la registrazione del video:

- 4. Indica la qualità delle immagini impostata;
- 5. Icona della batteria, indica la quantità di carica rimasta;
- 7. Icona della modalità, che indica la modalità di registrazione video;
- Indica il formato del Video; le opzioni sono FHD1080P(30FPS);
  HD 720P(60FPS); HD 720P(30FPS);
- 9. Tempo di registrazione, indica il tempo rimasto a disposizione;
- 10. Icona della funzione, indica la funzione Timelapse;

#### 6. Modalità riproduzione:

6.1 Accendere l'apparecchio; premere il pulsante di accensione per entrare nel Menu funzioni e selezionare la modalità Riproduzione premendo ripetutamente il pulsante Wi-Fi, confermare premendo il tasto di scatto.

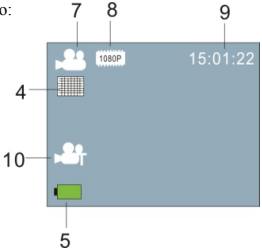

Premere il pulsante Wi-Fi per selezionare una delle due icone visualizzate (come mostrato sotto) e confermare con il tasto di scatto.

Selezionare l'icona JPG se si vogliono visualizzare le immagini scattate e premere il pulsante Wi-Fi per selezionare il file da Riprodurre.

Selezionare l'icona della videocamera se si vogliono visualizzare i video memorizzati utilizzare il pulsante Wi-Fi per selezionare il file da Riprodurre e premere il pulsante di scatto per avviare la riproduzione.

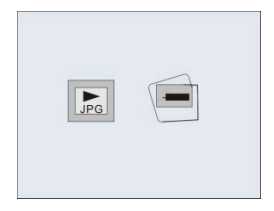

Modalità Riproduzione

6.2 Visualizzazione Foto

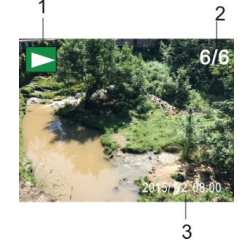

- 1. Icona modalità riproduzione
- 2. Numero di file corrente /Totale
- 3. Data della foto

### 6.3 Introduzione alle schermate di riproduzione

### 6.3.1 Schermate dei file video

- 1. Icona modalità Riproduzione
- 2. Data registrazione Video
- 3. Numero file corrente/File Totali
- 4. Timer di riproduzione

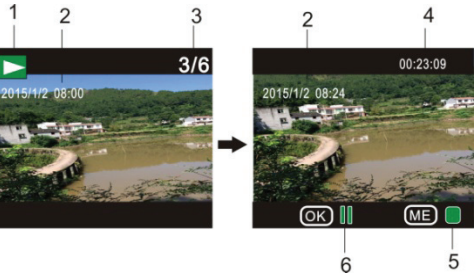

5. Icona dell'indicatore di funzionamento (premere il pulsante di accensione per interrompere)

6. Icona dell'indicatore di funzionamento (premere il pulsante di scatto per sospendere)

Nota: In modalità Riproduzione, premere il pulsante Wi-Fi per selezionare altre foto/altri file registrazione video.

#### 7. Menu impostazioni

Accendere l'apparecchio; premere il pulsante di accensione per entrare nel Menu funzioni e selezionare la modalità "Impostazioni" premendo ripetutamente il pulsante Wi-Fi, confermare premendo il tasto di scatto. Premere il pulsante Wi-Fi per selezionare la funzione da impostare; premere nuovamente il pulsante di scatto per entrare nel sottomenu; la voce di scelta nel menu verrà visualizzata con il colore di sfondo; premere nuovamente il pulsante Wi-Fi per spostarsi nel sottomenu e premere il pulsante di scatto per la conferma; premere il pulsante di accensione per uscire dall'impostazione del menu.

| 🇯 Setting                            |      | 2  | Х   |  |
|--------------------------------------|------|----|-----|--|
| Video Size<br>Resolution             |      |    |     |  |
| Quality<br>White Balar<br>Date Stamp | nce  | ľ  | V   |  |
| OK Enter                             | MENU | 3a | ack |  |

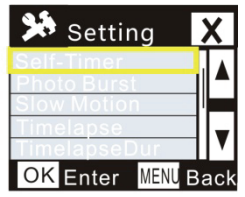

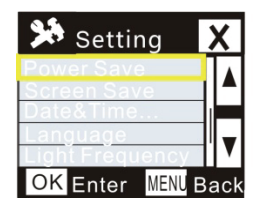

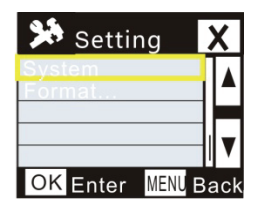

### 8. Telecomando ad Orologio:

1. Tasti sul comando remoto ad orologio:

Le funzioni del telecomando sono indicate nella figura seguente

- 1. Tasto accensione
- 2. Tasto Foto
- 3. Tasto Video
- 4. Indicatore (rosso)
- 5. Cinghia
- 6. Fibbia

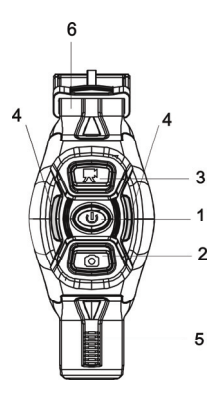

2. Uso del telecomando:

L'uso del telecomando vi aiuta a realizzare le funzioni di registrazione dei video, scatto delle foto e spegnimento senza operare sulla Videocamera.

Attenzione: Premere qualsiasi tasto, i due indicatori luminosi si accenderanno di rosso contemporaneamente.

3. Accendere/Spegnere la Videocamera tramite comando a distanza:

Accensione: Tenere premuto il tasto 🔮 fino a quando la spia si spegne, la videocamera si accende e il cicalino emette un segnale acustico.

Spegnimento: Tenere premuto il tasto 🔮 , la Videocamera si spegnerà e il cicalino emette un segnale acustico.

4. Sostituzione batteria del comando a distanza:

Quando il livello della batteria interna comincia ad abbassarsi, è necessario sostituirla. Aprire con cura il coperchio della batteria con una moneta ed evitare di graffiare la superficie.

Per sostituire la batteria: mettere una moneta nella fessura al centro del coperchio della batteria e svitare il coperchio secondo la direzione indicata su di essa, sostituire la vecchia batteria con una nuova (prestare attenzione alle polarità indicate), poi coprire e avvitare il coperchio.

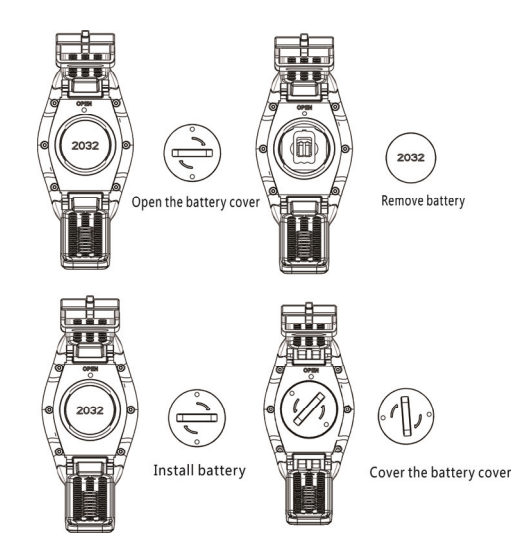

# APP (supporto di Android e iOS)

## I. Installazione della APP

- Per dispositivi Android, cercare l'applicazione "SYMAGIX2" in Play Store e installarla seguendo i messaggi di istruzione.
- Per dispositivi iOS, cercare l'applicazione "SYMAGIX2" nell'APP Store e installarla seguendo i messaggi di istruzione.

## II. Android APP

1. Installare "SYMAGIX2 APP" (dal proprio store o su Internet) sul smartphone o tablet Android, l'icona

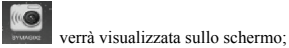

- Inserire la scheda e accendere la Videocamera; premere il pulsante Wi-Fi per permettere la connessione Wi-Fi, l'indicatore Wi-Fi lampeggerà e poi rimarrà acceso a indicare il corretto collegamento;
- 3. Abilitare il Wi-Fi sul telefono o sul Tablet, cercare il nome AP wireless GO 2700 KUB e connettersi, il sistema

mostrerà quando la connessione avviene correttamente;

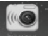

4. Fare clic sull'icona dell'APP used sul vostro telefono o Tablet, potrete quindi visualizzare in anteprima

l'immagine (vedi immagine seguente) della Videocamera sul telefonino o sul tablet e quindi farla funzionare.

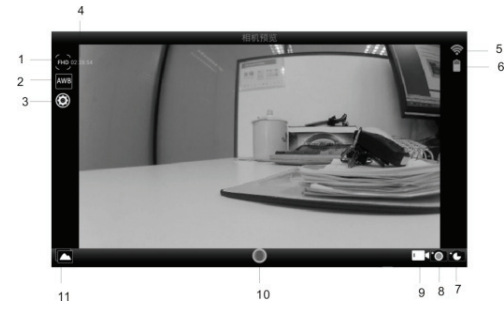

- 1. Risoluzione Video
  - 2. Bilanciamento del bianco
  - 3. Impostazione
  - 4. Tempo di registrazione a riposo
  - 5. Icona del segnale WIFI
  - 6. Livello della batteria
  - 7. Modalità Timelaps
- 8. Modalità Foto
- 9. Modalità Video
- 10. Pulsante del video
- 11. Entrare in modalità Riproduzione

#### III. iOS APP

- 1. Installare l'APP SYMAGIX2 (dal proprio store o su Internet) sull'iPhone o sull'iPad, l'icona visualizzata sullo schermo:
- 2. Inserire la scheda e accendere la Videocamera, premere il pulsante Wi-Fi per permettere la connessione Wi-Fi, l'indicatore Wi-Fi lampeggerà e poi rimarrà acceso ad indicare il corretto collegamento;
- 3. Abilitare la connessione Wi-Fi sull'iPhone o sull'iPad, ricercare il nome AP wireless GO 2700 KUB e connettersi, il sistema mostrerà quando la connessione avviene correttamente;

Nota: per il primo utilizzo, inserire la password: 1234567890.

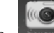

4. Fare clic sull'icona sull'iPhone o sull'iPad, potrete quindi visualizzare in anteprima l'immagine (vedi

immagine seguente) della Videocamera sul telefonino o sul tablet e quindi farla funzionare

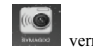

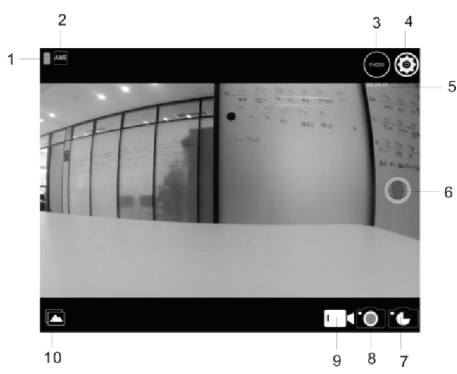

- 1. Livello della batteria
- 2. Bilanciamento del bianco
- 3. Risoluzione Video
- Impostazione (entrare nel menu di impostazione)
- 5. Tempo di registrazione di riposo
- 6. Pulsante del video
- 7. Modalità Timelaps
- 8. Modalità Foto
- 9. Modalità Video
- 10. Modalità Riproduzione

#### Note:

- Se avete necessità di registrare Video o scaricare immagini utilizzando un telefono cellulare o un Tablet PC, inserita una scheda Micro SD nella Videocamera;
- 2. Quando la Videocamera è collegata correttamente al telefono cellulare o al Tablet PC, l'indicatore Wi-Fi rimarrà acceso.

## Parametri Tecnici

| Sensore              | 5m pixels (CMOS)                                                                      |  |  |
|----------------------|---------------------------------------------------------------------------------------|--|--|
| Modalità             | Modalità Registrazione Video, Scatto foto, Scatto continuo, Timelapse, Riproduzione e |  |  |
| funzionamento        | Impostazione                                                                          |  |  |
| Obiettivo            | F3.1 f=2.9mm                                                                          |  |  |
|                      | FHD: 1920x1080(30fps)                                                                 |  |  |
| Risolutione<br>Video | H: 1280x720 (60fps) 、L: 1280x720 (30fps)                                              |  |  |
| Wifi Standard        | 802.11 b/g/n (2,4GHz)                                                                 |  |  |
| Frequenze            | 2412-2472MHz (802.11b/g/n HT20), 2422-2462MHz (802.11n HT40)                          |  |  |
| Formato File         | Video H.264 (MOV)                                                                     |  |  |
|                      | Foto JPG                                                                              |  |  |
| Memoria              | Scheda TF (32GB)                                                                      |  |  |
| Porta USB            | Porta USB 2.0/3.0 ad alta velocità                                                    |  |  |
| Alimentazione        | Batteria integrata agli ioni di litio: 800mAh                                         |  |  |
| Dimensioni           | 42x42x38mm                                                                            |  |  |

## AVVERTENZE PER IL CORRETTO SMALTIMENTO DEL PRODOTTO

Il simbolo riportato sull'apparecchiatura indica che il rifiuto deve essere oggetto di "raccolta separata"
 pertanto il prodotto non deve essere smaltito insieme ai rifiuti urbani.

L'utente dovrà consegnare il prodotto presso gli appositi "centri di raccolta differenziata" predisposti dalle amministrazioni comunali, oppure consegnarlo al rivenditore contro acquisto di un nuovo prodotto.

La raccolta differenziata del rifiuto e le successive operazioni di trattamento, recupero e smaltimento favoriscono la produzione di apparecchiature con materiali riciclati e limitano gli effetti negativi sull'ambiente e sulla salute causati da una gestione impropria del rifiuto. Lo smaltimento abusivo del prodotto comporta l'applicazione di sanzioni amministrative.

## AVVERTENZA PER IL CORRETTO UTILIZZO DELLA BATTERIA RICARICABILE

- Ricaricare la batteria ad una temperatura compresa tra i 5°C e i 35°C.
- Quando la ricarica è completa viene segnalata con un messaggio (controllare il manuale d'uso).
- Nono prolungare la ricarica oltre i tempi indicati per evitare il rischio di surriscaldamento e scoppio.
- La ricarica della batteria oltre i tempi indicati o un prolungato periodo di inattività possono ridurne la durata.
- La batteria ricaricabile è soggetta ad usura e la sua capacità diminuisce gradualmente.
- Per prolungare la durata della batteria, utilizzarla quando è completamente carica fino al completo scaricamento, quindi ricaricarla completamente di nuovo prima di utilizzarla nuovamente. Mettendo in carica una batteria non completamente esaurita, la sua durata risulterà ridotta. In questo caso, ripetere il ciclo caricamento/scaricamento completo più volte.

- Evitare di tenere la batteria sottocarica tutta la notte.

### INFORMATIVA SULLA RIMOZIONE E LO SMALTIMENTO DELLE BATTERIE Attenzione: Questa operazione è riservata esclusivamente al personale tecnico specializzato! PROCEDURA PER LA RIMOZIONE DELLA BATTERIA

Operare esclusivamente in assenza di collegamento dell'apparecchio alla rete elettrica!

1) Rimuovere le viti che fissano il mobile;

2) Individuare la batteria;

3) Scollegare e rimuovere la batteria.

Qualunque sia il tipo di batteria esaurita, essa non deve essere gettata tra i rifiuti domestici, nel fuoco o nell'acqua. Ogni tipo di batteria esaurita deve essere, riciclata oppure smaltita presso gli appositi centri raccolta dedicati.

#### Dichiarazione di Conformità UE Semplificata

Il fabbricante TREVI dichiara che il tipo di apparecchiatura videocamera GO 2700 KUB è conforme all direttive 2014/53/UE. Il testo completo della dichiarazione di conformità UE è disponibile al seguente indirizzo Internet www.trevi.it

#### Simplified EU Declaration Of Conformity

Hereby Trevi Spa declares that the camcorder equipment GO 2700 KUB is in compliance with Directive 2014/53/EU. The full text of the EU declaration of conformity is available at the following internet address www.trevi.it

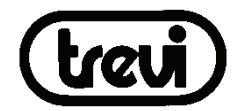

Per ulteriori informazioni e aggiornamenti di questo prodotto vedi: www.trevi.it

Trevi S.p.A. Strada Consolare Rimini- San Marino, 62

47924 RIMINI (RN) Italy

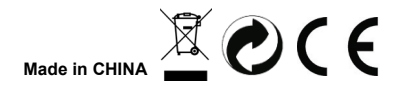